## 資通安全3小時線上研習時數取得方式說明

- ー、 進入 e 等公務園:<u>https://elearn.hrd.gov.tw/mooc/index.php</u>
- 二、(1)一般教師(含工友): 點選右側 一般民眾 -> Google 帳號

(2)行政職員: 點選左側 選擇我的 e 政府

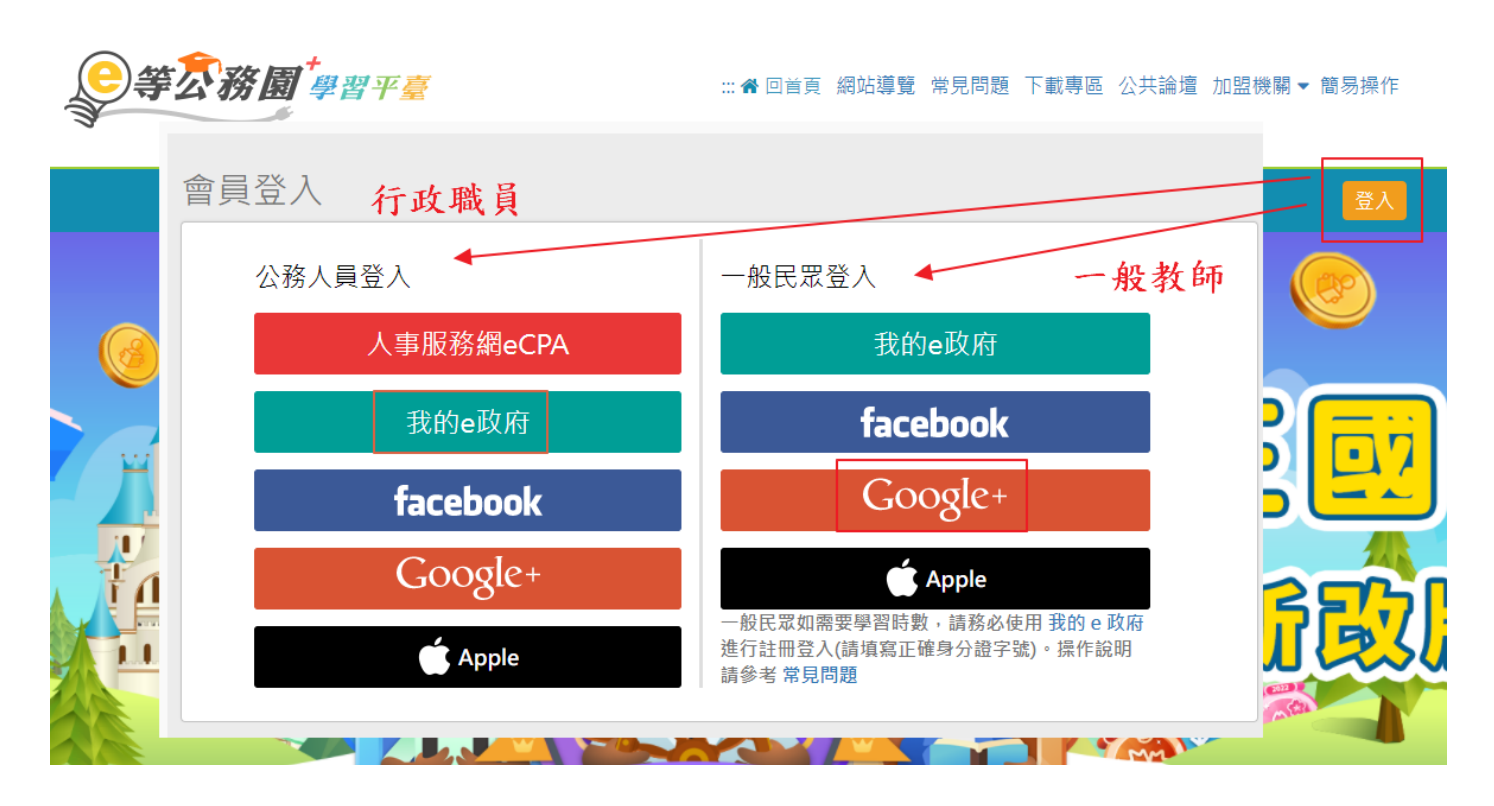

## 三、登入後 畫面往下捲 開課單位選擇 基隆 e 學堂

選擇年 11X 年度必修組裝課程。

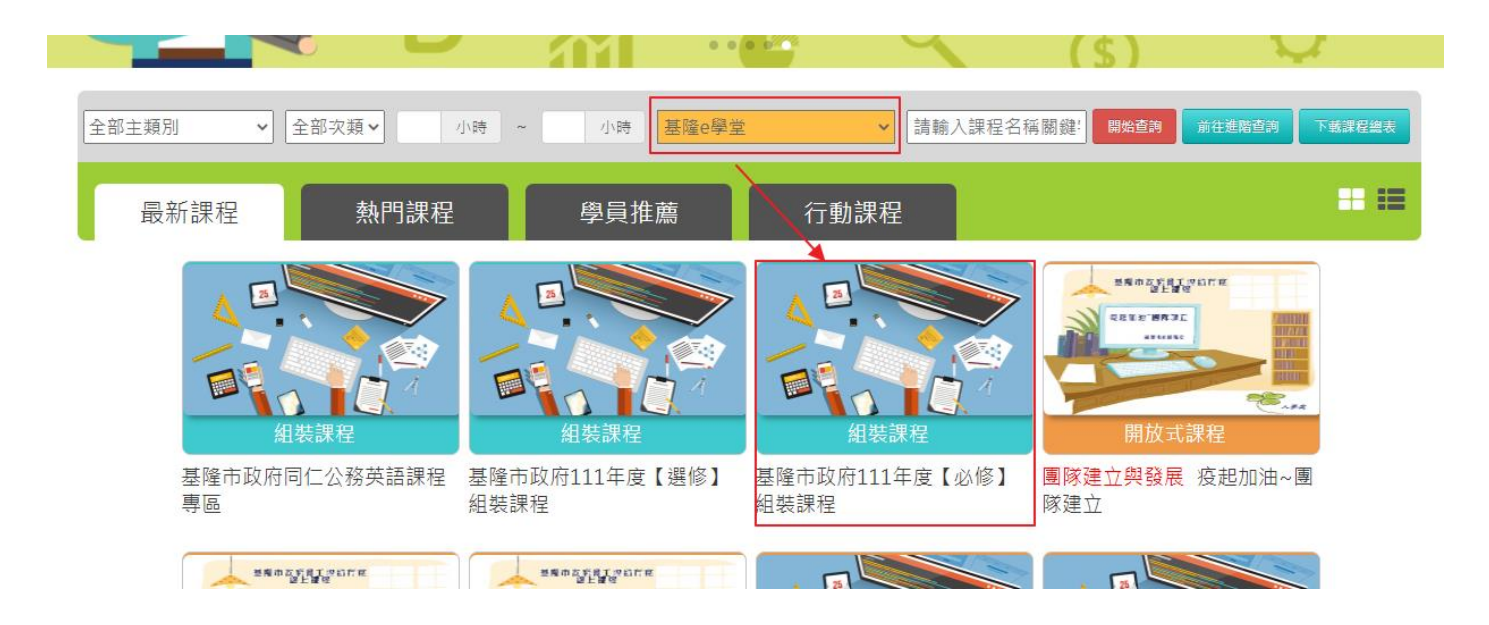

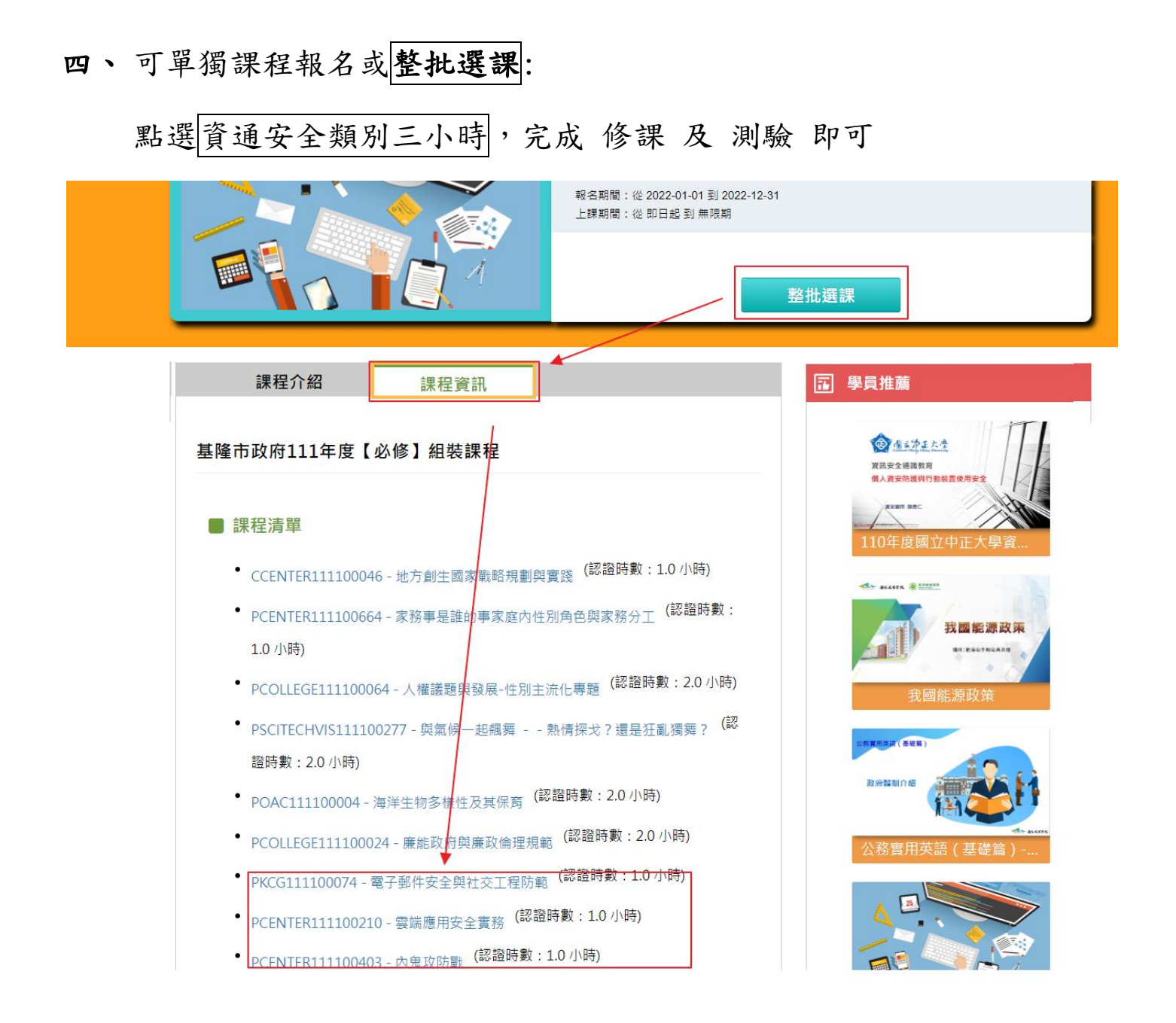

五、完成後,請務必將證書列印成 PDF 檔,以便上傳給資訊組。

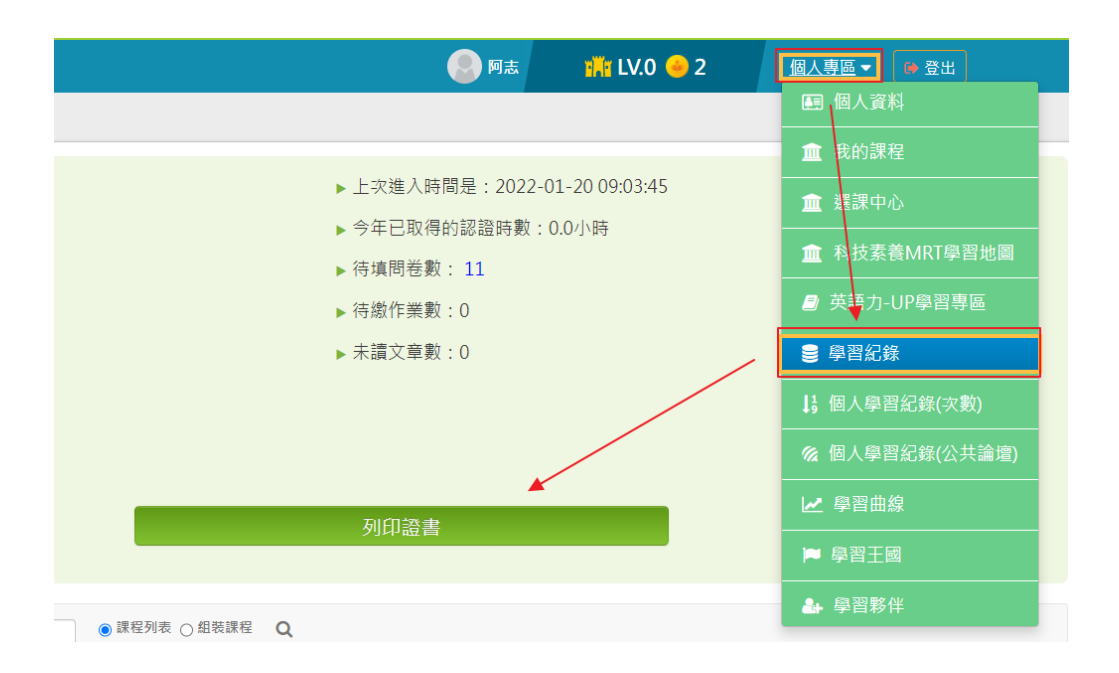

| 通過年度:<br>通過期間:<br>請輸入課程:<br><b>全</b> 羅 | 110年度 ✓ (催限一個年度)   至    編號或剛鍵字    取済全選 |         | 授尋         |
|----------------------------------------|----------------------------------------|---------|------------|
| 選取                                     | 課程編號                                   | 課程名稱    | 通過日期       |
|                                        | PCENTER110100446                       | 物聯網安全概論 | 2021-10-17 |
|                                        | PCENTER110100655                       | 最佳密碼建議  | 2021-10-17 |
|                                        |                                        |         |            |

六、可自行上網搜尋 E 等公務園解答,應該有蠻多可以參考的。